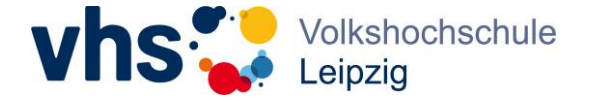

Aktuell stehen zwei Konferenztools in der vhs.cloud zur Verfügung: Zoom und BigBlueButton. Alle Personen mit Adminrechten für die Konferenz können eine BigBlueButton-Konferenz starten, bei Zoom aktuell nur die angezeigte Moderation unabhängig von den (technischen) Adminrechten für die Konferenz im Kursraum.

Wichtig! Bei Kursen, die im Tandem unterrichten, ist es daher wichtig, bei einem Kursleitendenwechsel auch die entsprechende angezeigte Moderation vor der nächsten Kursstunde zu wechseln.

vhs 🌄 cloud Caroline Baetge Suche Q Menü Meine Gruppen Kursleiter\*innen der vhs Lei 第日 💄 📕 🖉 🕒 🖨 Werkzeuge Moderation Caroline Baetge Übersicht Übersicht 🔤 🗖 🙂 Kommunizieren Status 🔽 E-Mail → Übersicht anpassen → Benachrichtigungen 🔳 Konferenz Gruppe Kursleiter\*innen der vhs Leipzig 🖫 Forum 🐴 Mitgliederliste Willkommen in der Kursleiter\*innen-Gruppe der vhs Leipzig! Organisieren Liebe Kursleiterinnen und Kursleiter der VHS Leipzig, 🔁 Kalender ich freue mich, dass Sie den Weg in diese cloud-Gruppe gefunden haben - sie ist für Materialien alle Kursleitenden der vhs Leipzig geöffnet, unabhängig vom Fachbereich. 📑 Dateiablage Hier finden Sie wichtige Informationen von uns und werden regelmäßig über interessante Fortbildungsangebote und Neuigkeiten informiert. Nutzen Sie gern das Linkliste Forum zum Austausch und für Anregungen, Ideen und Fragen! Hilfreich für Sie sind vor allem die Materialien in der 🔸 Dateiablage und die 🐕 Administration umfangreiche 🔸 Linkliste mit vielen hilfreichen Tipps und Fortbildungshinweisen fül Sie. Im > Forum finden Sie Hinweise zu aktuellen Veranstaltungen. [→ Abmeldung

Schritt 1: "Administration" im Kursraum auswählen

## Schritt 2: "Moderation ändern" wählen

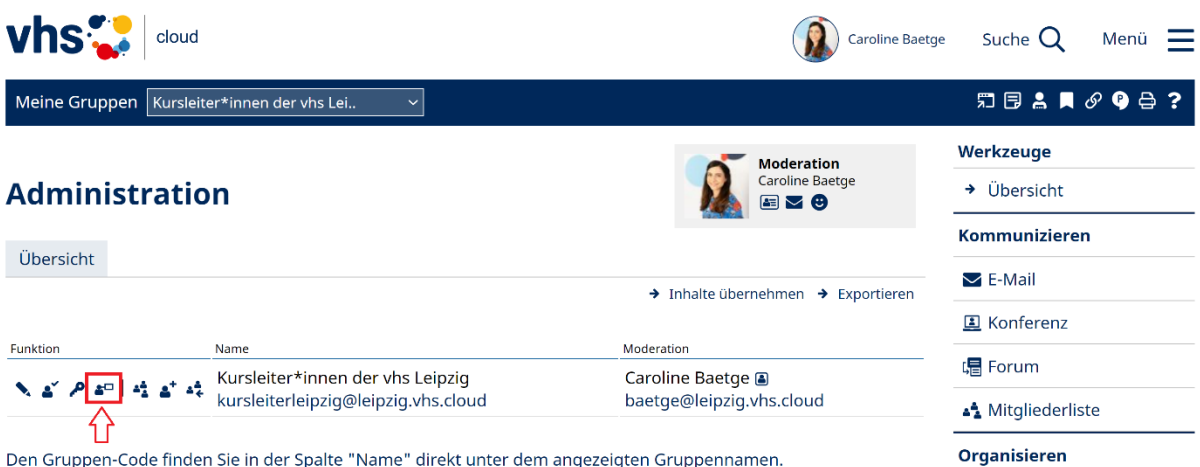

Den Gruppen-Code finden Sie in der Spalte "Name" direkt unter dem angezeigten Gruppennamen.

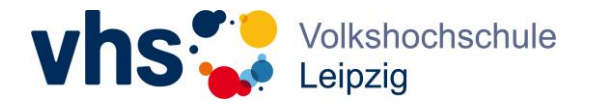

Schritt 3: vhs.cloud-Mailadresse der neuen Moderation (= Kursleitung) eintragen und auf "speichern" klicken.

| vhs 🛟 cloud                                                                                                    |                                      | Caroline Baetge Suche Q Menü 🗮 |
|----------------------------------------------------------------------------------------------------|--------------------------------------|--------------------------------|
| Meine Gruppen Kursleiter*innen der vhs Lei                                                                                                    |                                      | ♬ 3 \$ ♥ ♥ 4 ?                 |
| Administration                                                                                                    | Garoline Baeto                       | ye → Übersicht                 |
| Übersicht                                                                                                    | Moderation ändern ? 🖨 🖶 🛱 💭 🗙        | xportieren                     |
| Funktion Name                                                                                                    | Gruppe Kursleiter*innen der vhs Lei  | E Konferenz<br>E Forum         |
| Let a state     Let a state     Let a state     Let a state       Let a state     Let a state     Let a state     Let a state       Let a state     Let a state     Let a state     Let a state | Adresse)<br>baetge@leipzig.vhs.cloud | A Mitgliederliste Organisieren |
|                                                                                                    | Speichern                            | 🔁 Kalender                     |